## Dateien ordnen

 Erstelle in deinem Ordner HOME (H:) einen neuen Unterordner mit dem Namen Ordnung

| Esc F1 F2 F3 F4 F5 F6 F7 F8 F9 F10 F11 F12                                                                                     | Druck Rollen<br>SAM 3 Druck |                                    |
|----------------------------------------------------------------------------------------------------|-----------------------------|------------------------------------|
| <sup>*</sup> 1 2 3 4 5 6 7 (8 (9 ) 0 ) 6 ( <sup>*</sup> ←                                                                      | Einig Post Bid              | Num + × •                          |
| $\begin{array}{c} \bullet \\ \bullet \\ \bullet \\ \bullet \\ \bullet \\ \bullet \\ \bullet \\ \bullet \\ \bullet \\ \bullet $ |                             | Pos1 t B4dt +<br>4 5 6 +           |
| ⊕ ≤ I X C V B N M <sub>µ</sub> ⋮ Ξ ⊕   Strg \$\$\$\$ \$\$\$\$\$\$\$\$\$\$\$\$\$\$\$\$\$\$\$\$\$\$\$\$\$\$\$\$\$\$\$\$\$\$\$\$  | †<br>+ + +                  | 1 2 3<br>Bildi<br>0 .<br>Einfg Enf |

- (2) Erstelle in deinem Ordner Ordnung drei neue Unterordner mit den Namen:
  - Englisch
  - Mathe
  - Deutsch
- (3) Erstelle in deinen deinen Ordnern für die Fächer neue Unterordner mit den Namen:
  - in Englisch: Vocabulary und Grammar
  - in Mathe: Rechnungen und Geometrie
  - in Deutsch: Diktate und Berichte

Super! Jetzt ist alles Vorbereitet! Los gehts! :)

- ④ Gehe in den Ordner Dateien SER. Dort herrscht ein große Unordnung! Alle Dateien aus allen Fächern sind einfach wild durcheinander gespeichert. So kann es nicht weitergehen!
  - Schneide die einzelnen Dateien aus.
  - Gehe in den richtigen Ordner und füge die Datei dort ein!

Wenn du nicht mehr weißt, wie man ausschneidet und einfügt, dann schau mal auf dem ersten Arbeitsblatt!

🔆 TIPP

Schon fertig? SUPER!! :) Dann frage nach dem nächsten Auftrag!

Medien

Seite 1/2

## Oh nein!? Falsch gespeichert?

- (5) Ups, es kann sein, dass ein paar Dateien den falschen Namen haben.
  - a) Öffne die einzelnen Dateien mit einem Doppelklick. Und lies den Inhalt.
  - b) Wenn der Inhalt nicht zum Titel passt, musst du den Dateinamen **umbennen**.
  - c) Schließe die Datei
  - d) Rechtsklick auf die Datei
  - e) Teilaufgabelick auf Umbennen
  - f) Trage den richtigen Namen ein und drücke Enter.

| - | Rerich                              | +1.pdf   |
|---|-------------------------------------|----------|
|   | Mit Adobe Reader XI öffnen          | pdf      |
|   | Öffnen                              | odf      |
|   | Drucken                             | odf      |
| k | Mit jEdit öffnen                    | ie 1.pdf |
|   | 7-Zip                               | ie 2.pdf |
|   | CRC SHA                             | r1.pdf   |
|   | Öffnen mit                          | r 2.pdf  |
|   | Vorgängerversionen wiederherstellen | g 1.pdf  |
|   | Senden an                           | g 2.pdf  |
|   | Ausschneiden                        | ry 2.pdf |
|   | Kopieren                            |          |
|   | Verknüpfung erstellen               |          |
| - | Lässhen                             |          |
|   | Umbenennen                          |          |
|   | Eigenschaften                       |          |

- 6 Oh man, jetzt musst du alle Dateien überprüfen, umbenennen und neu einsortieren!
  - a) Wenn die Datei den falschen Namen hatte, musst du sie in den richtigen Ordner legen.

Das funktioniert wieder mit Ausschneiden und Einfügen

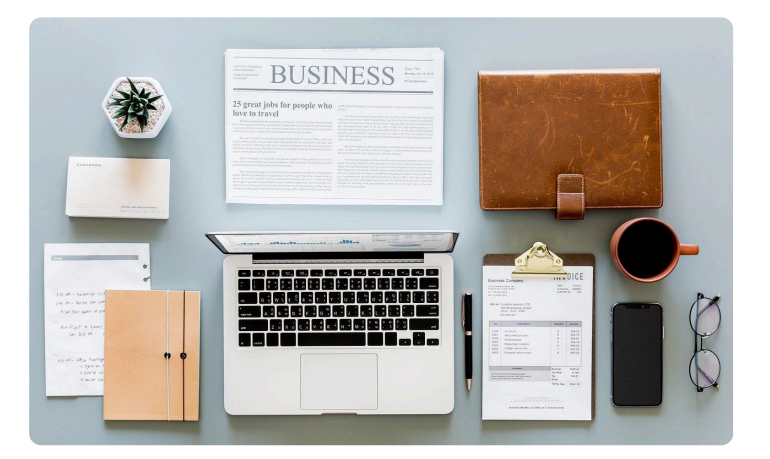

Medien